## **Table of Contents**

| 1 |
|---|
|   |

Last update: 2020/12/17 public:nnels:etext:sideload-book http://bclc.wiki.libraries.coop/doku.php?id=public:nnels:etext:sideload-book&rev=1608243870 22:24

## Sideload a Book

You can upload a book by using the download URL on the records page in our repository.

- Navigate to the records page for the title you wish to download
- Copy the download link for the MP3 file for that title
  - $\,\circ\,$  Right Click (or press the Context button on your keyboard) to open the dropdown menu
  - $\circ$  Select Copy Link Address
- Paste that link in the URL text box in Converter Plus
- Select Get
- Once it is done refresh the page
- The title will now be in the dropdown menu for Project in Import Project
- Follow the steps in Import Project to get started.

## Return to "Getting Started"

From: http://bclc.wiki.libraries.coop/ - BC Libraries Coop wiki

Permanent link: http://bclc.wiki.libraries.coop/doku.php?id=public:nnels:etext:sideload-book&rev=1608243870

Last update: 2020/12/17 22:24

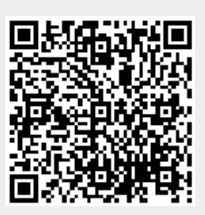